## **RESIZE TILES AND SHORTCUTS**

You can change the size of all the items on the Start Menu. The choices are small, medium, wide, and large.

To change the size of a tile or shortcut on the Start Screen, follow these steps:

- 1. Click Start to open the Start Menu.
- 2. Right-click the item that you want to resize.
- 3. In the list that appears, click Resize.
- 4. In the list of available sizes, click the size you want for the item. The selected item is now resized. The maximum size that you can set for a tile or shortcut varies from app to app. For example, only a few apps have tiles that can be set as Large. Shortcuts to desktop apps can be set only to small and medium.